1-Seleccionamos el reporte en la lista desplegable.

| Reporte:       | Facturas masivas nómina pensionados | ~ |
|----------------|-------------------------------------|---|
| Tino Impresion |                                     |   |

2-Ingresamos Los parámetros que solicita el reporte: vigencia, NitFinal, NitInicial, Periodo de facturación.

| Vigencia: 20  | 22          |  |  |
|---------------|-------------|--|--|
| NIT FINAL:    | 890984890   |  |  |
| NIT INICIAL   | : 890984881 |  |  |
| Período facto | ıración: 2  |  |  |
|               |             |  |  |

3-Damos clicken el icono Imprimir 💻

El reporte debe imprimirse de la siguiente manera:

| lo es seguro   10.1.1                            | 140.1:12041/SITU-SOBREVIVENCIA/servlet/ReporteadorRecaudo?origen=1                                                                                                    | ĿÊ \$                                                              | •                                                      | 💊 🗿                                    |   |
|--------------------------------------------------|----------------------------------------------------------------------------------------------------|--------------------------------------------------------------------|--------------------------------------------------------|----------------------------------------|---|
| Jdo                                              | 1 / 3   - 100% +   🗄 🔊                                                                                                    |                                                                    |                                                        |                                        | 2 |
| 20 1 <b>11 11 11 11 11 11 11 11 11 11 11 11 </b> | El valor a pagar deberá consignarse en la Cuenta de ahorros nacional del Banco BBVA<br>cuenta de ahorros N° 10202544010 de Bancolombia. También se recibirán pagos por trans<br>través de código de barras o botón PSE en la página web http://www.pensionesdeantioquia.g<br>copia del comprobante de pago en el menor tiempo posible a tesoreriapensiones@pension<br>Se certifica que Pensiones de Antioquia pago las mesadas pensionales que originan las cuotas | N° 299-00<br>sferencias<br>ov.co. Se s<br>onesantioq<br>partes col | 9922-5,<br>electrór<br>solicita<br>uia.gov.<br>pradas. | o en la<br>nicas, a<br>remitir<br>.co. |   |
|                                                  | RAMIRO VÉLEZ TOBÓN<br>Director Administrativo y Financiero                                                                                                    |                                                                    |                                                        |                                        |   |

Last update: 2022/09/01 ada:sicoferp:rentas.carterarecaudo.fact\_mmasiva\_pensionados http://wiki.adacsc.co/doku.php?id=ada:sicoferp:rentas.carterarecaudo.fact\_mmasiva\_pensionados 14:24

From: http://wiki.adacsc.co/ - Wiki

Permanent link: http://wiki.adacsc.co/doku.php?id=ada:sicoferp:rentas.carterarecaudo.fact\_mmasiva\_pensionados

Last update: 2022/09/01 14:24

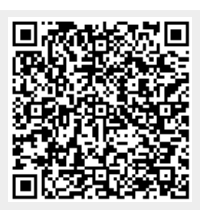